# **Dashboard Technical Specifications**

## Contents

- 1 Introduction
  - 1.1 Use Cases
    1.2 User Communities
  - ♦ 1.3 What is the Dolcera Dashboard?
- 1.4 Workflow
  2 Deployment Architecture
- 3 Hardware Requirements
   3.1 Web Application Server
   3.2 Database Server
   3.3 Network

  - ♦ 3.4 Client Device
- 4 Software Requirements 4.1 Web Application Server
  - 4.2 Database Server ♦ 4.3 Client
- 5 Installation and Setup
  - ◆ 5.1 Hardware Installation
  - ◆ 5.2 Software Installation
    - ◊ 5.2.1 Database Server
      - ◊ 5.2.2 Web Application Server
  - 5.3 Setting up the Environment
    5.4 Best Practices
  - - ◊ 5.4.1 Server Setup
    - ◊ 5.4.2 User Management

## Introduction

The Dolcera Dashboard is a web application for managing and organizing patents, product information, and scientific literature. This application is used for a variety of purposes including patent review/clearance, and by different enterprise users including attorneys, licensing professionals, engineers, and executives

### Use Cases

The typical use cases for the Dolcera Dashboard are as follows:

- 1. Freedom-to-practice or clearance search 2. Patent portfolio analysis
- 3. Competitive intelligence
- 4. Patent landscaping 5. Patent-to-product mapping
- 6. Patent-to-standard mapping

### **User Communities**

The typical users of the Dolcera Dashboard include:

- 1. Patent attorneys
- 2. Patent managers 3. Patent searchers
- 4. Engineers, scientists and inventors
- 5. Licensing and business development professionals
- 6. Senior executives

### What is the Dolcera Dashboard?

The Dolcera Dashboard is an interactive web application used to:

- 1. Organize large quantities of patent, scientific and product literature
- 2. Manage patent review workflows
- Assist in collaboration with colleagues and partners around the world
   Help technology teams, patent counsels, and key decision makers in monitoring the competitive landscaping and finding key partners

### Workflow

A typical workflow is described below:

1. Log into the system

|                                                                                                    |                                                                                                    | Login S                                | ign Up                      |                            |              |
|----------------------------------------------------------------------------------------------------|----------------------------------------------------------------------------------------------------|----------------------------------------|-----------------------------|----------------------------|--------------|
| log in to                                                                                                    | dolcera                                                                                                   | .com 🔒                                 |                             |                            |              |
| Use<br>Passw                                                                                                    | r Id: ir.<br>Ok<br>ord: ••                                                                                | raiyani@dolcera.cor                    | n<br>Don't h<br>Sign up     | ave an accour<br>here      | nt?          |
|                                                                                                    | O                                                                                                    | Login                                  | Forgot<br>Recove            | your usernan<br>r here     | ne/password? |
| screen                                                                                                    | d (workfile)                                                                                              |                                        |                             |                            |              |
| Dashboards                                                                                                    | Wikis                                                                                                    | Create Dashboard                       | Edit Profile                | Tutorial                   |              |
| <u>RNAi dash</u> <u>Femtocell</u> <u>Femtocell</u>                                                                          | board<br>Network C<br>Problen                                                                             | ategory Dashboard<br>n Solution Mappin | dashboa<br>• Automot        | r <u>d</u><br>ive dashboar | rd           |
| RNAi dash     Femtocell     Femtocell     Dashboard     dashboard     t dashboard                                           | board<br>Network C<br>Problen                                                                             | ategory Dashboard<br>n Solution Mappin | dashboa<br>• <u>Automot</u> | r <u>d</u><br>ive dashboar | rd           |
| RNAi dash     Femtocell     Femtocell     Dashboard     dashboard     te categories (ta                                     | board<br>Network C<br>Problem                                                                             | ategory Dashboard<br>n Solution Mappin | dashboa<br>• <u>Automot</u> | r <u>d</u><br>ive dashboar | rd           |
| RNAi dash     Femtocell     Femtocell     Dashboard  to dashboard  to dashboard  Add un Pa                                  | board<br>Network C<br>Problem<br>(<br>axonomy)<br>ader - Ma<br>arent Categ                                | obile Wi-MAX                           | dashboa<br>• <u>Automot</u> | rd<br>ive dashboar         | rd           |
| RNAi dash     Femtocell     Femtocell     Dashboard  t dashboard  Add un Pa                                                 | board<br>Network C<br>Problem<br>axonomy)<br>ader - Ma<br>arent Category Na                               | obile Wi-MAX                           | dashboa<br>• <u>Automot</u> | rd<br>ive dashboar         | rd           |
| RNAi dash     Femtocell     Femtocell     Dashboard      ti dashboard      ti dashboard      Add un     Pa     C     Catego | board<br>Network C<br>Problem<br>I<br>axonomy)<br>ader - Ma<br>arent Catego<br>Category Na<br>Category Na | obile Wi-MAX ory: Mobile Wi-MAX ame: * | dashboa<br>• Automot        | rd<br>ive dashboar         | rd           |
| RNAi dash     Femtocell     Femtocell     Dashboard      to dashboard      to dashboard      Catego      Catego             | board<br>Network C<br>Problem<br>(<br>axonomy)<br>ader - Ma<br>arent Catego<br>Category Na<br>Category Na | obile Wi-MAX ory: Mobile Wi-MAX ame: * | dashboa<br>• Automot        | rd<br>ive dashboar         | rd           |

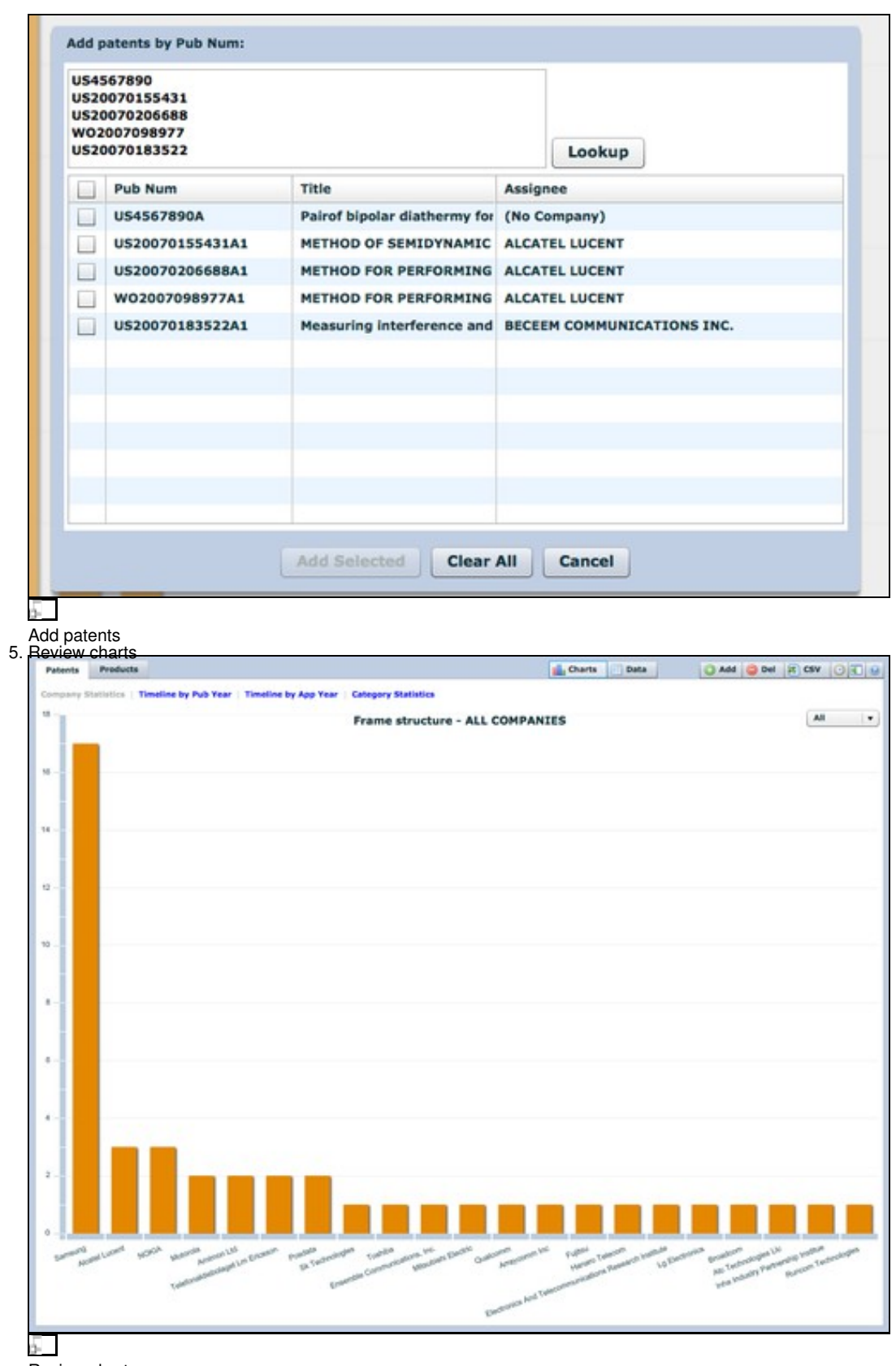

Review charts 6. Review patents

| Pab                                                                                 | onts Products                                                                                                    |                                                                                   |                                                                                                    | Charts Data                                                                                                    | 🔾 Add 🤤 Del                                                                                                    | 1 0                                                                                                    | W O                                                                                                    | 80 |
|-------------------------------------------------------------------------------------|----------------------------------------------------------------------------------------------------|-----------------------------------------------------------------------------------|----------------------------------------------------------------------------------------------------|----------------------------------------------------------------------------------------------------|----------------------------------------------------------------------------------------------------|----------------------------------------------------------------------------------------------------|----------------------------------------------------------------------------------------------------|----|
|                                                                                     | Publication                                                                                                    |                                                                                   | Title                                                                                                    |                                                                                                    | Assignee                                                                                                    | Pub                                                                                                    | App                                                                                                    | R  |
|                                                                                     | US20070155431A1                                                                                                    |                                                                                   | Method of semidynamic centralized interference coordination for cellular sys                                                                                                    | tems                                                                                                    | Alcatel Lucent                                                                                                    | 2007                                                                                                    | 2007                                                                                                    | 9  |
|                                                                                     | US20070206688A1                                                                                                    | 10                                                                                | Method for performing active cancellation of inter-cell interference in a cellul                                                                                                    | lar wireless access system                                                                                                    | Alcatel Lucent                                                                                                    | 2007                                                                                                    | 2007                                                                                                    | 9  |
|                                                                                     | W02007098977A1                                                                                                    | 10                                                                                | Method for performing resource allocation in a radio communication system                                                                                                    |                                                                                                    | Alcatel Lucent                                                                                                    | 2007                                                                                                    | 2007                                                                                                    | 9  |
|                                                                                     | US20070171304A1                                                                                                    |                                                                                   | Method and apparatus for using the video blanking period for the maintenan                                                                                                    | nce of a modem that is used                                                                                                    | Amimon Ltd.                                                                                                    | 2007                                                                                                    | 2007                                                                                                    | 9  |
|                                                                                     | US20070133496A1                                                                                                    | 10                                                                                | Resource allocation in a wireless network                                                                                                    |                                                                                                    | Arraycomm Inc                                                                                                    | 2007                                                                                                    | 2007                                                                                                    | 9  |
|                                                                                     | W02007084682A1                                                                                                    | :00                                                                               | Systems and methods for forward link closed loop beamforming                                                                                                    |                                                                                                    | Atc Technologie                                                                                                    | 2007                                                                                                    | 2007                                                                                                    | 9  |
|                                                                                     | U520070183522A1                                                                                                    | 10                                                                                | Measuring interference and noise power using non-content burst periods                                                                                                    |                                                                                                    | Beceem Comm                                                                                                    | 2007                                                                                                    | 2007                                                                                                    | 9  |
|                                                                                     | US20070140209A1                                                                                                    | 10                                                                                | Methods for the synchronization of multiple base stations in a wireless comm                                                                                                    | munication system                                                                                                    | Broadcom Corp                                                                                                    | 2007                                                                                                    | 2007                                                                                                    | 9  |
|                                                                                     | US20070133386A1                                                                                                    | 20                                                                                | Downlink signal configurating method and device in mobile communication s                                                                                                    | system, and synchronization                                                                                                    | Electronics And                                                                                                    | 2007                                                                                                    | 2003                                                                                                    | 9  |
|                                                                                     | US20070133481A1                                                                                                    | 10                                                                                | Framing for an adaptive modulation communication system                                                                                                    |                                                                                                    | Ensemble Com                                                                                                    | 2007                                                                                                    | 2007                                                                                                    | 9  |
|                                                                                     | US20070173198A1                                                                                                    | 100                                                                               | Method and system for allocating resource in a communication system                                                                                                    |                                                                                                    | <b>Pujitsu Limited</b>                                                                                                    | 2007                                                                                                    | 2007                                                                                                    | 9  |
|                                                                                     | US20070177627A1                                                                                                    | :00                                                                               | Processors for network communications                                                                                                    |                                                                                                    | Fujitsu Limited                                                                                                    | 2007                                                                                                    | 2007                                                                                                    | 9  |
|                                                                                     | US20070189047A1                                                                                                    | 100                                                                               | Power control method for uplink in mobile communication and apparatus the                                                                                                    | ereof                                                                                                    | Hanaro Telecon                                                                                                    | 2007                                                                                                    | 2007                                                                                                    | 9  |
|                                                                                     | US20070207737A1                                                                                                    | 20                                                                                | Explicit outband signaling method in a wireless network supporting cognitive                                                                                                    | e radio technology                                                                                                    | Inha Industry F                                                                                                    | 2007                                                                                                    | 2007                                                                                                    |    |
| MET<br>FOR<br>Prior<br>First<br>US C<br>IPC<br>Abst<br>A rac<br>a bar<br>frequentin | HOD OF SEMIDYNA<br>CELLULAR SYSTEM<br>Hypothese (y-m-d):<br>Inventor: MUNZNES<br>Lass (primary): 453<br>Class (primary): HO<br>racti<br>is access network, w<br>estation controller, w<br>ency, energy) of a re<br>n a corresponding bas | MIC CI<br>S<br>2006-0<br>L ROLA<br>5560<br>48001:<br>herein<br>source<br>se stati | INTRALIZED INTERFERENCE COORDINATION<br>1-05<br>ND DE<br>1-05<br>ND DE<br>1-05 | ting a radio access network, -<br>tions and a base station contr<br>radio resources (space, time,<br>n each base station may han<br>ity of subscriber stations, wh<br>o a plurality of spatial subsec<br>f the ensource domain is alloc<br>so collect traffic information fi<br>e station area, the traffic info<br>d traffic load, that the base is<br>subsector belonging to their<br>ovide the base station contro<br>i subsector belonging to their<br>e periodically, that the base | wherein the RAN<br>roller, wherein the<br>frequency, energi<br>le within a corre<br>erein each base s<br>toors, that a subse-<br>toors, that a subsector<br>mation a comprisi<br>ated to each of t<br>or each subsector<br>mations summari<br>respective base<br>lier with said sum<br>respective base<br>station controller | comprise<br>bases<br>y) of a<br>spondin<br>tation a<br>to f the<br>subs<br>r belong<br>inter<br>to the to<br>station<br>smarize<br>station<br>analys | es a<br>tation<br>resourci<br>g base<br>inea is<br>time-<br>ectors,<br>jing to<br>ference<br>affic<br>area, th<br>d traffic<br>area<br>es the | e  |
| spati                                                                               | ecterized in that each<br>al subsectors, that a r                                                                                                    | base s<br>subset                                                                  | tation area is statically divided into a plurality of<br>of the time-frequency domain of the resource                                                                                                    | nformation for each subsecto<br>ain to the subsectors regular                                                                                                    | r and re-allocate<br>ly, in particular p                                                                                                    | s subset<br>eriodica                                                                                                    | is of the<br>By, in                                                                                                    | 1. |

## <u>0-</u> Review patents 7. Search patents

| Data Filters                                |               |    |
|---------------------------------------------|---------------|----|
| $\mathcal{A}_{\downarrow}$ connection       |               | ×  |
| Wobile WI-MAX (26                           | 5)            |    |
| Connectivity (3                             | 4)            |    |
| ▶ 🚞 Router/Gatewa                           | y (25)        |    |
| Base station (5                             | 5)            |    |
| Subscriber stat                             | ion (37)      |    |
| Chipset (19)                                |               |    |
| Protocol (96)                               |               |    |
| 🔻 🗁 Frame struc                             | ture (45)     |    |
| 🔁 Frame (2                                  | 20)           |    |
| Tags: wireless, cour                        | nter          |    |
| ag patents                                  |               |    |
| Notes: Synchronization of                   | base stations |    |
| Patent notes<br>Export patents and analysis |               |    |
| ssignee Puterpo                             | rt Data       | L. |
| roadcom Corr. 2007                          | 2007          |    |

Export patents

### **Deployment Architecture**

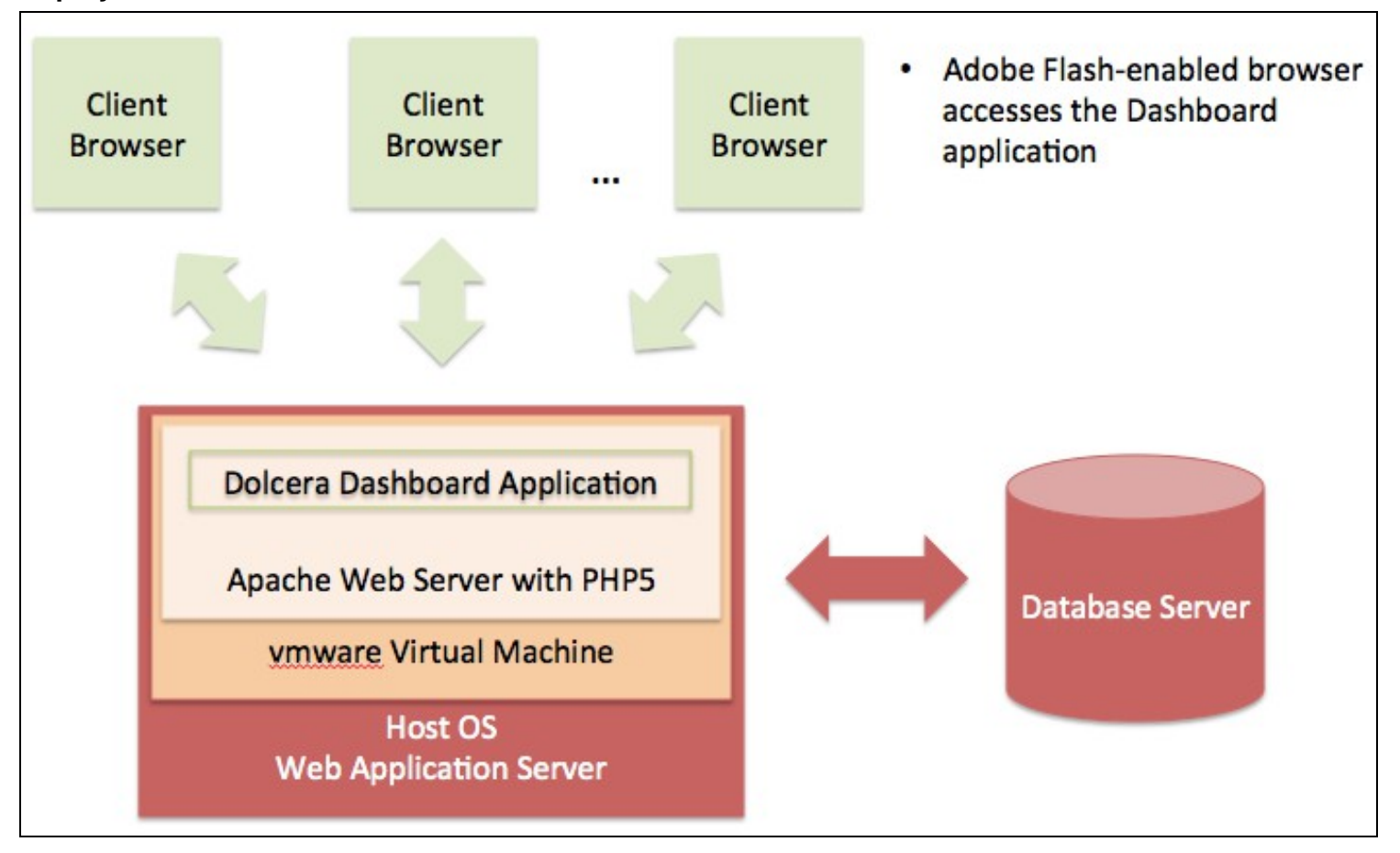

5-

Dolcera Dashboard Deployment Architecture

### Hardware Requirements

As seen in the deployment architecture diagram, the typical deployment environment for the Dolcera Dashboard application consists of two main servers:

- 1. Server running the Dolcera Dashboard web application
- 2. Database server running PostgreSQL or Oracle database running the dashboard database

### Web Application Server

The Dolcera Dashboard requires the following application server configuration:

- 64-bit server
- · 4-core processor with a minimum speed of 2 GHz
- Ethernet card
- Minimum memory configuration: 8GB DDR3 RAM
- Minimum disk requirement: 2TB hard disk

### **Database Server**

· Per client database server standards

### Network

- The bandwidth to client devices offered by the web application server should be at least 10Mbps
- The connection between the web application server and the database server should be at least 100Mbps
- A continuous network connection is required between the user's device and the web application server, and between the web application server and the database server

### **Client Device**

- The client application runs on any device that supports an Adobe Flash-enabled web browser
  A desktop or laptop computer with 1GB of available memory, any operating system (e.g. Windows, Linux, Mac OS) and a high-speed Internet connection will be capable of running the Dolcera Dashboard application
- A 1Mbps or faster network connection to the server will be sufficient to run the application

# Software Requirements

The Dolcera Dashboard application is a PHP web application that runs on the Apache web server with PHP5, and connects to a PostoreSQL or Oracle database. The client application is a Flash application running inside the web browser.

### Web Application Server

- Operating system: Linux
- Web server: Apache with support for PHP5

The web application server typically runs inside a vmware Virtual Machine running on any host operating system supported by vmware.

### **Database Server**

Database: PostgreSQL 8 or higher; or Oracle 10 or higher

### Client

- · Operating system: Windows, Linux, Mac OS (or others)
- Web browser: Internet Explorer 6 or higher, Firefox, Chrome, Safari, Opera
- Adobe Flash Player 10 or higher

## Installation and Setup

The server hardware and software installation steps are described below:

### Hardware Installation

The server landscape can be configured with the database and web application running on the same server; alternately, the two can run on different servers

- 1. Set up a server with the specifications described above
- 2. Ensure the operating system has the latest updates applied to it
- 3. Ensure that both the web server and the database server (if separate) are connected to the network

### Software Installation

#### **Database Server**

The following steps should be performed by a database administrator:

- 1. Configure the database server with the appropriate database version (specified in the Software Requirements section)
- 2. Download the Dolcera Dashboard database setup files (Dolcera Dashboard Database vxxx.zip) to the database server from the location
- provided by the Dolcera representative
- Unzip the files in a folder of your choice (e.g. /tmp folder)
- 4. Create a new database named dolcera
- 5. Run the file dolcera dashboard setup sol to create the tables and other database objects: the setup script will also populate the master data for the database, and create a dolcerauser with privileges to change the data in the database, but not to alter the database; this user account will be used by the web application

#### Web Application Server

- 1. Download the Dolcera Dashboard installation package (Dolcera\_Dashboard\_vxxx.zip) to the web application server from the location provided by the Dolcera representative
- 2. Unzip the folder in any directory (e.g. /tmp)
- Move the dolcera\_dashboard\_vm folder to the virtual machines folder on the web application server (e.g. /var/lib/vmware)
   Create a new vmware virtual machine instance for the Dolcera Dashboard
- Point the new vmware virtual machine instance to the dolcera\_dashboard\_vm folder 5
- Set the network preferences for the virtual machine to bridged networking 6.
- Launch the new virtual machine 7
- B. Log in with the root password supplied by the Dolcera representative
   Change the database IP address setting as appropriate in the /srv/httpd/htdocs/dashboard/config/config.ini file
- 10. Assign a fixed IP address for the vmware instance and note this IP address
- 11. Once the software installation is complete, log into the application:
  - URL: http://ipaddress\_of\_web\_application\_server/auth/
    - Username: admin
    - Password: admin (you will be able to change the password thereafter)

### Setting up the Environment

- Log into the URL as an administrator as described above
  Click on the link to the "Admin Interface"
- Create a new project
- Create a new group and assign the project to this group
- Create a new user and assign this user to the new group
- Create a new dashboard and add the dashboard to the project

### **Best Practices**

### Server Setup

- 1. The vmware virtual machine based installation of the web application server is designed for ease of installation and management
- 2. If vmware is not preferred, a different installer will be provided to run the web application directly on the server operating system
- 3. Apply the latest database and operating system patches on the servers
- Change the admin password at regular intervals
- 5. Set up the database for backup on a nightly basis

### **User Management**

- 1. Remove users once they leave the company
- Assign access to dashboard workfiles to users individually
- 3. Limit the access for the administrator role